# KRAMER

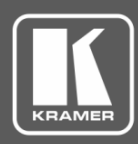

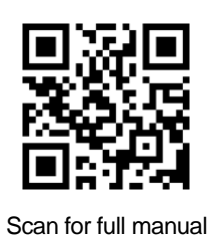

## **FC-6P Quick Start Guide**

This guide helps you install and use your FC-6P for the first time.

Go to <u>www.kramerav.com/downloads/FC-6P</u> to download the latest user manual and check if firmware upgrades are available.

## Step 1: Check what's in the box

- **FC-6P** Ethernet Gateway
- ✓ 1 USB-A to USB mini cable
- 4 Rubber feet

 $\mathbf{\nabla}$ 

1 Quick start guide

✓ 1 Bracket set

# Step 2: Get to know your FC-6P

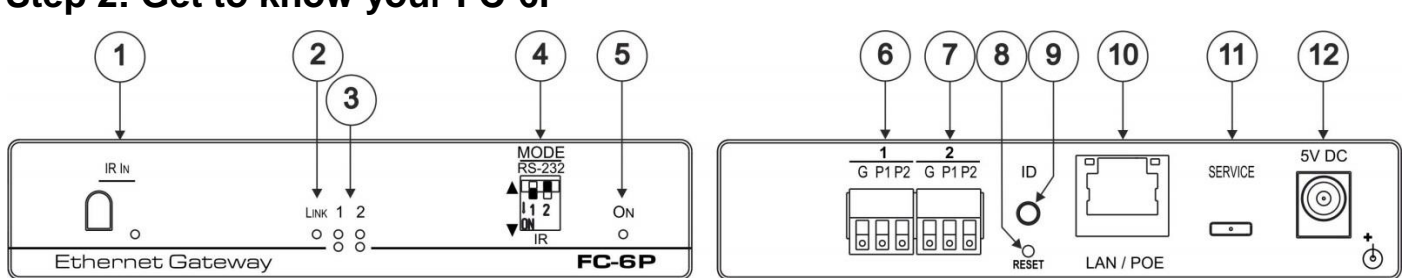

| #                                      | Feature                          | Function                                                                                                    |  |  |
|----------------------------------------|----------------------------------|----------------------------------------------------------------------------------------------------|--|--|
| 1                                      | IR Sensor and LED                | Sensor for IR learning, LED lights during activity                                                                                                    |  |  |
| 2                                      | LINK LED                         | Shows the Ethernet link is active                                                                                                    |  |  |
| 3                                      | Activity LEDs                    | Show the transmission status of port 1 and port 2:                                                                                                    |  |  |
|                                        | Ports 1 and 2, white (upper) and | When set as RS-232, the white LED indicates Tx and blue LED indicates Rx                                                                                                  |  |  |
|                                        | blue (lower)                     | When set as IR, the white LED indicates IR-P1 Tx and blue LED indicates IR-P2 Tx                                                                                          |  |  |
| 4                                      | MODE DIP-switches                | Switch up (off) for RS-232, switch down (on) for IR                                                                                                    |  |  |
| (Port 1 and Port 2) The default settin |                                  | The default setting is port 1 RS-232 (up) and port 2 IR (down)                                                                                                    |  |  |
| 5                                      | ON LED                           | Lights green when the unit is on                                                                                                    |  |  |
| 6                                      | Port 1 I/O 3-pin Terminal Block  | Port 1 terminal block connects one bidirectional RS-232/RS-485 port or two IR outputs                                                                                     |  |  |
| 7                                      | Port 2 I/O 3-pin Terminal Block  | Port 2 terminal block connects one bidirectional RS-232 port or two IR outputs                                                                                            |  |  |
| 8                                      | RESET Button                     | Press and hold while cycling the device power to reset to factory default parameters                                                                                      |  |  |
| 9                                      | ID                               | Press to broadcast ID message for auto-discovery of the device                                                                                                    |  |  |
| 10                                     | LAN/POE RJ-45 Connector          | Connects to a PoE source (Power over Ethernet) for powering and an IP client or other controller, either directly or via a LAN                                            |  |  |
| 11                                     | SERVICE Mini USB Connector       | Connects to a USB power source for powering and to a PC for a local firmware upgrade                                                                                      |  |  |
| 12                                     | 5V DC Connector                  | For extra power resiliency, connect to the optional 5V DC power supply, center pin positive.<br>Not needed when the device is supplied power by PoE or a USB power source |  |  |

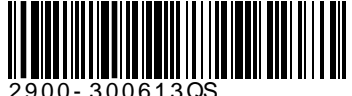

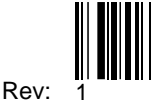

P/N: 2900

#### Step 3: Install the FC-6P

You can mount this Kramer TOOLS<sup>™</sup> next to a USB power source behind an AV device, in the ceiling, on a desk top, wall or similar area. Fasten a bracket on each side of the TOOLS using the two M3x8 screws (supplied). Use the flat-head screws (supplied) to fix the TOOLS to the mounting surface or enable it to slide in place.

Or you can attach the rubber feet and place on a table or mount the **FC-6P** in a rack (using an optional **RK-3T** rack mount).

## Step 4: Connect the inputs and outputs

Always switch OFF the power on each device before connecting it to your **FC-6P**. For best results, we recommend that you always use Kramer high-performance cables to connect controlled equipment to the **FC-6P**.

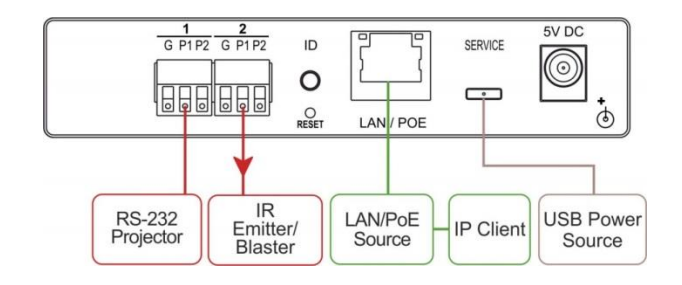

#### Step 5: Connect the power

Connect the PoE or USB power source and/or the optional 5V DC power adapter to the FC-6P and plug it into the mains electricity.

### Step 6: Configure and operate the FC-6P

**Note**: The **FC-6P** is shipped from the factory with DHCP enabled and a random IP address. To connect the **FC-6P** on first installation, you must identify what IP address has been automatically assigned to the **FC-6P**. To discover the IP address of **FC-6P**, use **K-LAN Configurator**, available for download from our website at <u>www.kramerav.com</u>.

#### To reset the device to its factory default settings:

- 1. Turn off the power to the device.
- 2. Press and hold the Reset button on the rear panel.
- 3. Turn on the power to the device while holding down the Reset button for a few seconds.
- Release the button. The device is reset to the factory default settings.

# To browse the FC-6P Web UI (User Interface) using factory default settings:

Use the default host name: **FC-6P-xxxx**, where xxxx are the last four digits of the serial number of the device.

#### To configure and operate the FC-6P:

- 1. Using the device Web UI, configure the control gateway:
  - · Set DHCP or assign a static IP address
  - · Associate IP port(s) with the relevant port(s)
  - · Configure the relevant port parameters
- 2. Configure IP client connection port(s) on a Kramer control or any other control software application.
- Set the control application to use the control gateway ports for sending and receiving control communication over the IP connections.

| FC-6P Function Table |                               |     |         |             |                        |                                                    |                                                                        |  |  |
|----------------------|-------------------------------|-----|---------|-------------|------------------------|----------------------------------------------------|------------------------------------------------------------------------|--|--|
| Port IO              | Terminal Block<br>Connections |     | IO Port | TCP Default | Blue Activity LED Pair | Comment                                            |                                                                        |  |  |
| Function             | G                             | P1  | P2      | Derault     |                        | -                                                  |                                                                        |  |  |
| RS-232               | Ground                        | Rx  | Tx      | 9600,8,N,1  | 5001/2                 | Flashes when port is transmitting & receiving data | Other serial configurations via<br>Web, including RS-485 for<br>Port 3 |  |  |
| IR                   | Ground                        | IR₁ | $IR_2$  |             | 5000                   | ON when ports are transmitting IR data             |                                                                        |  |  |

#### Key:

P1 / P2 – Port 1 / Port 2; Tx – Transmit, Rx– Receive; 9600, 8, N, 1 – 9600 baud, 8-bits, no parity, 1 stop bit; IR<sub>1</sub> / IR<sub>2</sub> – IR Port 1 / IR Port 2

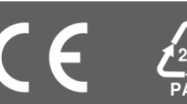